## HOW TO SWITCH TO Statements

- 1. Log into online banking.
- 2. Go to Profile in upper right corner.

| Welcome<br>Last lo                      | (in: Feb 01, 2024 | 🔒 SECUR  | RE MESSAGE 🛛 | CHECK REOF | IDER                                                         | ALERTS                                                                                     | 1 PROFILE                                                                              | E 🔄 LOG OUT                                                                           |
|-----------------------------------------|-------------------|----------|--------------|------------|--------------------------------------------------------------|--------------------------------------------------------------------------------------------|----------------------------------------------------------------------------------------|---------------------------------------------------------------------------------------|
| Blackhawk                               | HOME              | ACCOUNTS | TRANSFER     | BILL PAYMI | ENT                                                          | DOWNLOAI                                                                                   | D APP (                                                                                | REDIT CARDS                                                                           |
| O PAPERLESS WITH<br>- <b>Statements</b> | G                 |          | Click for    | nore info  | • FAST DE<br>• SIMPLE :<br>• SECURE<br>A PAPEF<br>• FREE - E | LIVERY - GET STA<br>STORAGE - STOR<br>- AN EMALED ST<br>\$STATEMENTS ARE<br>STATEMENTS ARE | ITEMENTS THE D<br>E THEM ELECTRO<br>ATEMENT IS EAS<br>D THEY'RE MORI<br>E ABSOLUTELY R | AY THEY ARE READY<br>INICALLY<br>IER TO ACCESS THA<br>ESECURE.<br>REE TO YOU<br>FORCE |
| Profile                                 |                   |          |              |            |                                                              |                                                                                            |                                                                                        |                                                                                       |
| Password                                |                   |          |              | C Edit     | t                                                            |                                                                                            |                                                                                        |                                                                                       |
| Challenge Questions                     |                   |          |              | C Edit     | 1                                                            |                                                                                            |                                                                                        |                                                                                       |
| Email                                   |                   |          |              | 🕑 Edit     | 1                                                            |                                                                                            |                                                                                        |                                                                                       |
| Security Challenge                      |                   |          |              | 🕑 Edit     | t                                                            |                                                                                            |                                                                                        |                                                                                       |
| Phone                                   |                   |          |              | 🕑 Edit     | t                                                            |                                                                                            |                                                                                        |                                                                                       |
| Electronic Statements                   |                   |          |              | 🕑 Edit     | t                                                            |                                                                                            |                                                                                        |                                                                                       |
|                                         |                   |          |              |            |                                                              |                                                                                            |                                                                                        |                                                                                       |

- 3. Click Edit on Electronic Statements.
- 4. Choose which account(s) you'd like for estatements.

| Electronic Statements                           |                                                       |
|-------------------------------------------------|-------------------------------------------------------|
| Accounts                                        |                                                       |
| As the account holder, you will receiv<br>Email | e statement notifications at the email address below. |
| Account                                         | Delivery method                                       |
| 24 INTEREST CHECKING                            | Paper Statement                                       |
|                                                 |                                                       |

5. Once you've made your selection, you'll need to agree to the Electronic Communication Terms and Conditions and enter a confirmation code. Then you'll click enroll and you're all set!

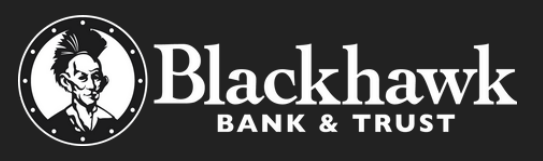